## Guía de Inicio Rápido

## Para Cambiar la Configuración de las Notificaciones en el Portal EVV

Para cambiar su configuración de notificaciones en el Portal EVV, siga estos pasos:

|                                                                                     | nia capoi                                      | for derecha de la pani                              | talla, haga cl                           | ic en el <mark>no</mark> i                    | mbre de la                      |
|-------------------------------------------------------------------------------------|------------------------------------------------|-----------------------------------------------------|------------------------------------------|-----------------------------------------------|---------------------------------|
| ienta                                                                               | -                                              |                                                     | -                                        |                                               |                                 |
|                                                                                     |                                                |                                                     |                                          |                                               |                                 |
| Services Portal                                                                     | Hojas de Horarios                              |                                                     |                                          |                                               | 💄 Antonio Garcia (Consumido     |
| Hola Antonio                                                                        | Garcia                                         |                                                     |                                          |                                               |                                 |
|                                                                                     | Garcia (consumator)                            |                                                     |                                          |                                               |                                 |
|                                                                                     |                                                |                                                     |                                          |                                               |                                 |
|                                                                                     |                                                |                                                     |                                          | e : le : :                                    | (1)                             |
| Hojas de Horario                                                                    | )S                                             |                                                     | 💄 Antonio                                | o Garcia (Consumic                            | dor) 🔻                          |
| Hojas de Horario<br>Período de Pago                                                 | <b>23</b> - 01/14/2024                         | ▲ 2 Períodos de pago con hojas de horas incompletas | L Antonio                                | o Garcia (Consumic                            | dor) 🔻                          |
| Hojas de Horario<br>Período de Pago<br>< 12/31/20<br>PCA ÷                          | )5<br>23 - 01/14/2024                          | ▲ 2 Períodos de pago con hojas de horas incompletas | Antonio                                  | o Garcia (Consumic<br>+ Estatus               | dor) 🔻 rte de horas<br>¢ Accion |
| Hojas de Horario<br>Período de Pago<br>C 12/31/20<br>PCA ÷<br>Maya Delgado (414143) | 23 - 01/14/2024 ><br>Horas Aprobadas<br>0h 00m | ▲ 2 Períodos de pago con hojas de horas incompletas | Antonio     Programa     Fee For Service | o Garcia (Consumic<br>c Estatus<br>Incompleto | dor) 🗸 rte de horas<br>c Accion |

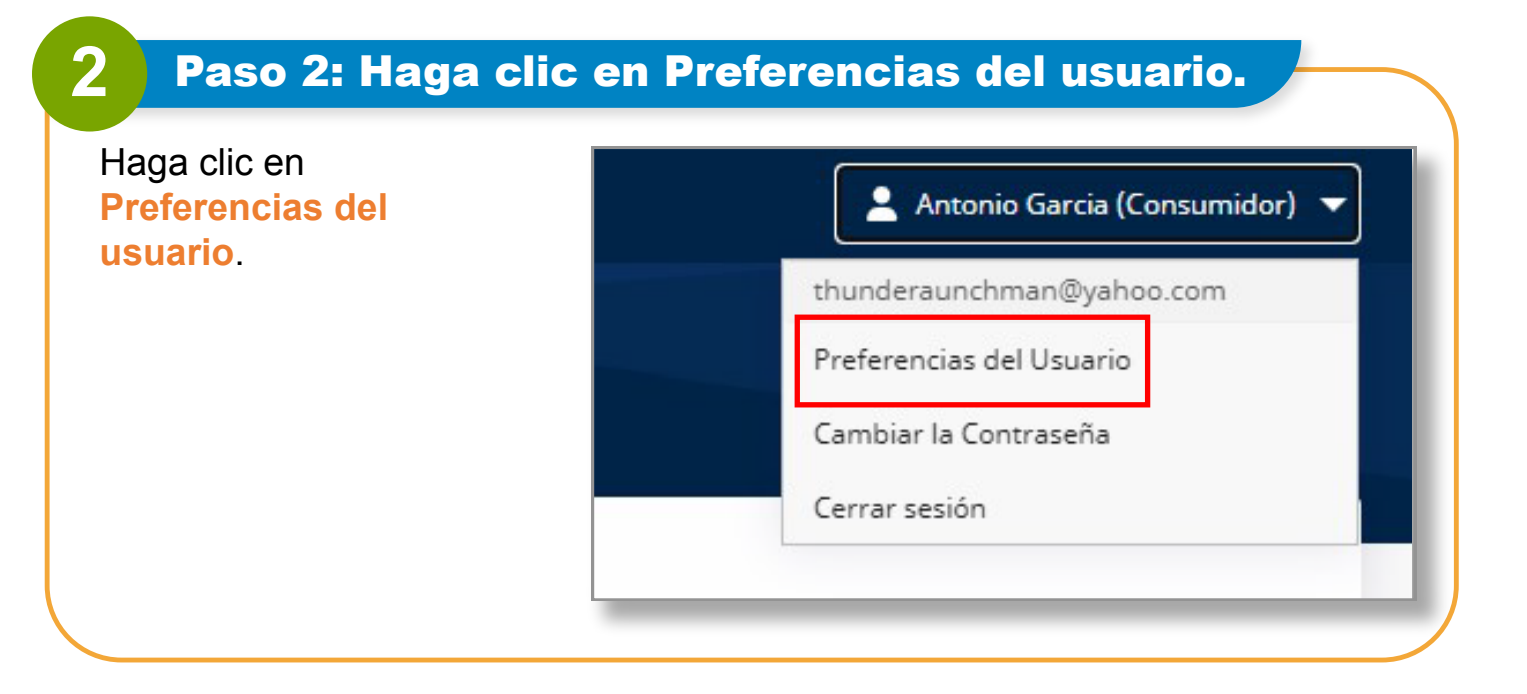

V2.0-01.16.2024-RCP 1 | Continúa en la próxima página

3

Para los PCA, su página de preferencias de notificaciones se verá como esta:

| rreo Electrónico               |                      |   |                                 |   |
|--------------------------------|----------------------|---|---------------------------------|---|
| saturnbullpca@gmail.com        |                      |   |                                 |   |
| Notificarme para lo siguiente: |                      |   |                                 |   |
| Creación                       | Ajustamiento         |   | Aprobación/Aprobación Bloqueada |   |
| Real-Time                      | * Real-Time          | Ŧ | Real-Time                       | * |
| Denegación                     | Denegación Bloqueada |   |                                 |   |
| Real-Time                      | * Real-Time          | Ψ |                                 |   |
| Weekly                         |                      |   |                                 |   |
| Real-Time                      |                      |   |                                 |   |
| Daily                          |                      |   |                                 |   |
|                                |                      |   |                                 |   |

Para los **consumidores**, su página de preferencias de notificaciones se verá como esta:

| underaunchman@yah     | noo.com                     |                       |   |              |   |          |        |                |              |          |        |   |
|-----------------------|-----------------------------|-----------------------|---|--------------|---|----------|--------|----------------|--------------|----------|--------|---|
| Notificarme para      | lo siguiente: —             |                       |   |              |   |          |        |                |              |          |        |   |
| Creación              |                             |                       |   | Ajustamiento |   |          |        | Aprobación/Apr | obación Blog | ueada    |        |   |
| Weekly                | <ul> <li>prendid</li> </ul> | o Sunday              | • | Weekly       | Ŧ | prendido | Sunday | Weekly         |              | prendido | Sunday | v |
| in del Período de Pag | go                          | Monday<br>Tuesday     |   |              |   |          |        |                |              |          |        |   |
| Después               |                             | Wednesday<br>Thursday |   |              |   |          |        |                |              |          |        |   |
| 1                     | dí                          | as d Saturday         |   |              |   |          |        |                |              |          |        |   |
|                       |                             |                       |   |              |   |          |        |                |              |          |        |   |

## **4.** Paso 4: Actualizar la configuración de notificaciones

Utilizando el menú desplegable, los **PCA** pueden configurar la frecuencia con la que recibirán correos electrónicos cuando:

• Se cree un nuevo turno

- Se deniegue un turno
- Se realice un ajuste en un turno
- Se apruebe un turno

• Se envíe un turno como denegado en una hoja de tiempo

| Real-Time | v |
|-----------|---|
| Weekly    |   |
| Real-Time |   |
| Hourly    |   |
| Daily     |   |
| Off       |   |

Los **consumidores** también pueden usar el menú desplegable para configurar una notificación para cuando:

• Se cree un nuevo turno

• Se deniegue un turno

Se envíe un turno como

denegado en una hoja de tiempo

- Se realice un ajuste en un turno
- Se apruebe un turno

| Weekly 🔻              | prendido | Sunday    |  |  |
|-----------------------|----------|-----------|--|--|
|                       |          | Sunday    |  |  |
| n del Período de Pago | Monday   |           |  |  |
|                       |          | Tuesday   |  |  |
| Antes                 |          | Wednesday |  |  |
| Después               |          | Thursday  |  |  |
|                       | 14       | Friday    |  |  |
| 1                     | dias     | Saturday  |  |  |

Ahora puede cambiar su configuración de notificaciones en el Portal EVV.